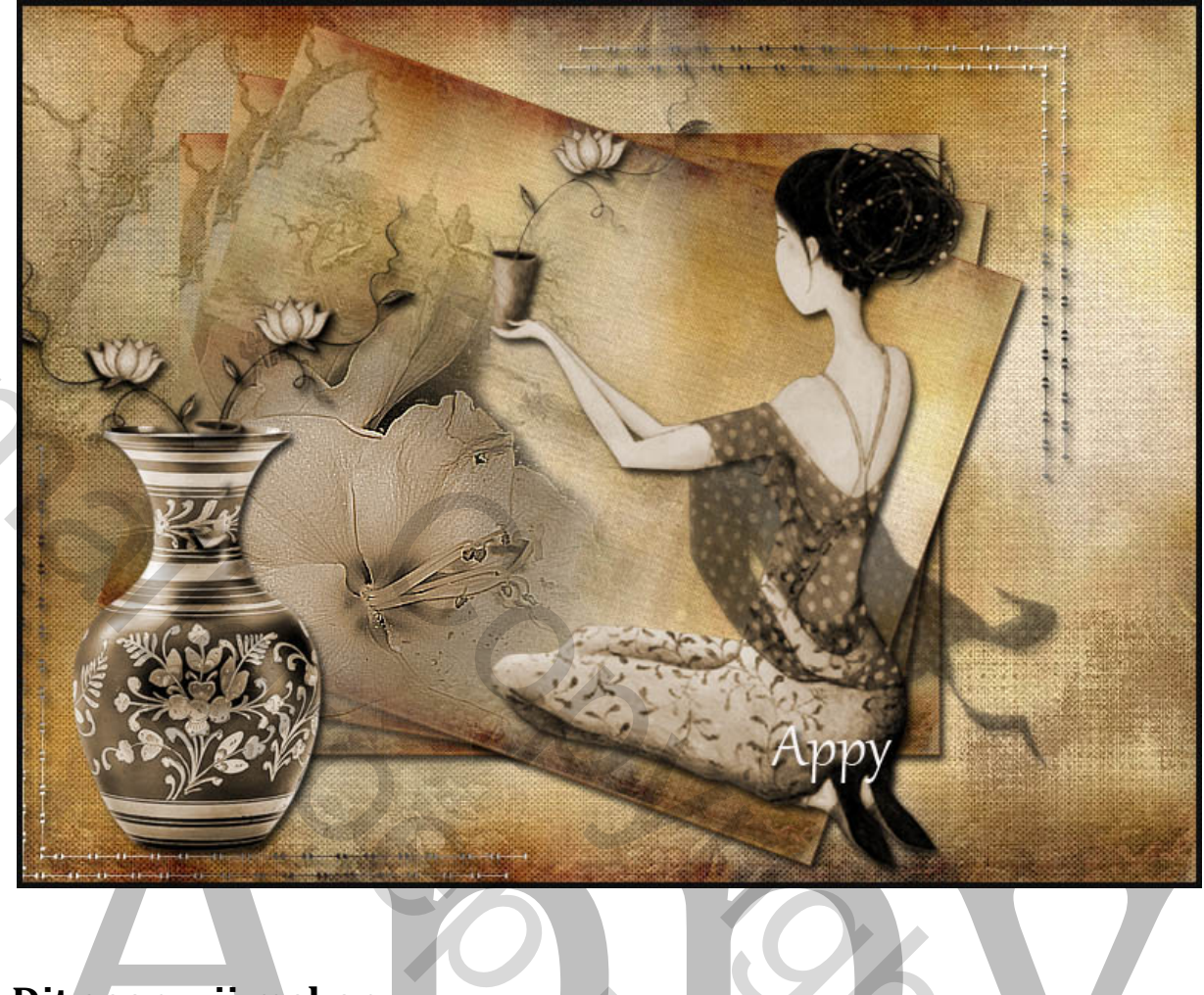

## Dit gaan wij maken

 Open het bestand " ACHTERGROND"

 Dupliceer met Ctrl. + J

 Selecteer met Crtl.+A

 Ctrl.+T en verklein met 70% - oke

 Dupliceer met Ctrl+J

 Ctrl+T en draai met 10 px zie voorbeeld

 Bestand Bewerken Afbeelding Laag Type Selecteren Filter 3D Weergave Venster

Dulpiceer deze laag met Ctrl+T en draair weer met 10px zoals de vorige laag

100,00%

B:

300,00 px

sd @ 100% (Appy, RGB/8#)

Activeer laag 3 - klik 2 x voor de laagstijl te activeren – slagschaduw met de instelling als screen hieronder

100,00%

10,00

0,00

V: 0,00

| Stiilen                            | Slagschaduw                                            |
|------------------------------------|--------------------------------------------------------|
| Opties voor overvloeien: standaard | Structuur                                              |
| Schuine kant en reliëf             | Overvloeimodus: Vermenigvuldigen 🗸                     |
|                                    | Dekking: 75 %                                          |
| Structuur                          | Hoek: N 120 • Globale belichting gebruiken             |
| 🗌 Lijn                             |                                                        |
| Schaduw binnen                     | Aistand:                                               |
| Gloed binnen                       | Grootte:                                               |
| Satijn                             |                                                        |
| Kleurbedekking                     | Kwaliteit                                              |
| Verloopbedekking                   | Contour:                                               |
| Patroonbedekking                   |                                                        |
| Gloed buiten                       | Ruis:0 %                                               |
| ✓ Slagschaduw                      | Laag neemt slagschaduw uit                             |
|                                    | Tot standaardwaarden maken Standaardwaarden berstellen |

Als dit gebeurt is klik dan rechts op deze laag en kies voor laagstijl kopieren

Ga nu naar de vorige 2 gedraaide lagen - klik rechts op deze lagen en kies voor laagstijl plakken

Open het bestand "Afbeelding " – Selecteer met Ctrl+A –ga naar Bewerken –Kopieren – ga naar het werkbestand – Bewerken – Plakken en plaats dit ( zie voorbeeld) en geef de zelfde slagschaduw als hier boven

Open het bestand " Vaas" selecteer met Ctrl+A - Bewerken – Kopieren – nu naar het werkbestand – Bewerken – Plakken en geef dezelfde slagschaduw als hier boven

Open het bestand "Takken" – Selecteer met Ctrl+A – Bewerken - Kopieren – ga naar het werkbestand – Bewerken – Plakken – schuif dit boven de vaas (zie voorbeeld) en wat er teveel is verwijderd u met de Gum – U kunt er ook nog een tak bijplaatsen – en geef dan dezelfde slagschaduw als hier boven

Open het bestand ""Bloem" – Selecteer met Ctrl+A – Bewerken - Kopieren – ga naar het werkbestand – Bewerken – Plakken – plaats dit achter de laag "Vaas" (zie voorbeeld)en geef dezelfde slagschaduw al s hier boven

Open het bestand "Rand" – Selecteer met Ctrl+A – Bewerken – Kopieren – ga naar het werkbestand - Bewerken – Plakken en plaats dit boven rechts (zie voorbeeld) geef hier ook dezelfde laagstijl,

Dupliceer deze laag met Ctrl+J – Bewerken – Transformatie –Horizontaal draaien – nogmaals – Bewerken – Transformatie – Vertikaal draaien – plaats dit beneden aan de linkerzijde

Plaats uw Naam

Alle lagen samenvoegen

Bewerken – Omlijnen – met 4px – zwart

Veel Plezier met deze les

Gemaakt door Appy febr. 2014

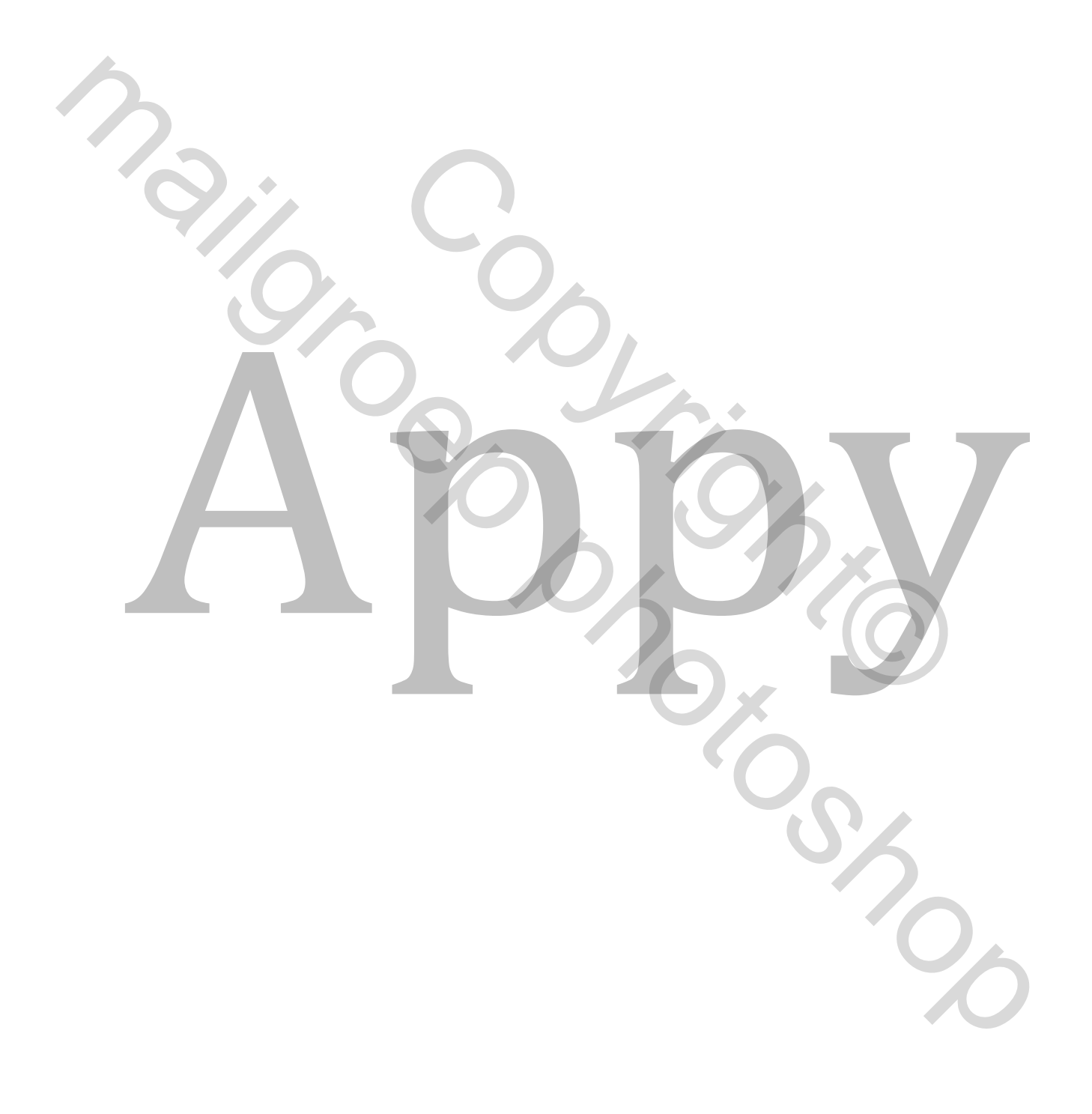